Click on "Manage Profile Images"

| Profile          |                                                                                                    |                                     |
|------------------|----------------------------------------------------------------------------------------------------|-------------------------------------|
| 2                | Kendra Narum<br>Attorney Member<br>X Include me in MN Find a Lawyer<br>X Include me in Colleague Directo | Directory.<br>ry.                   |
| Manage Profile I | mages                                                                                                    |                                     |
| Save Changes     | Preview MN Find a Lawyer Listing                                                                         | Preview Colleague Directory Listing |

9 After selecting "Manage Profile Images" you will see:

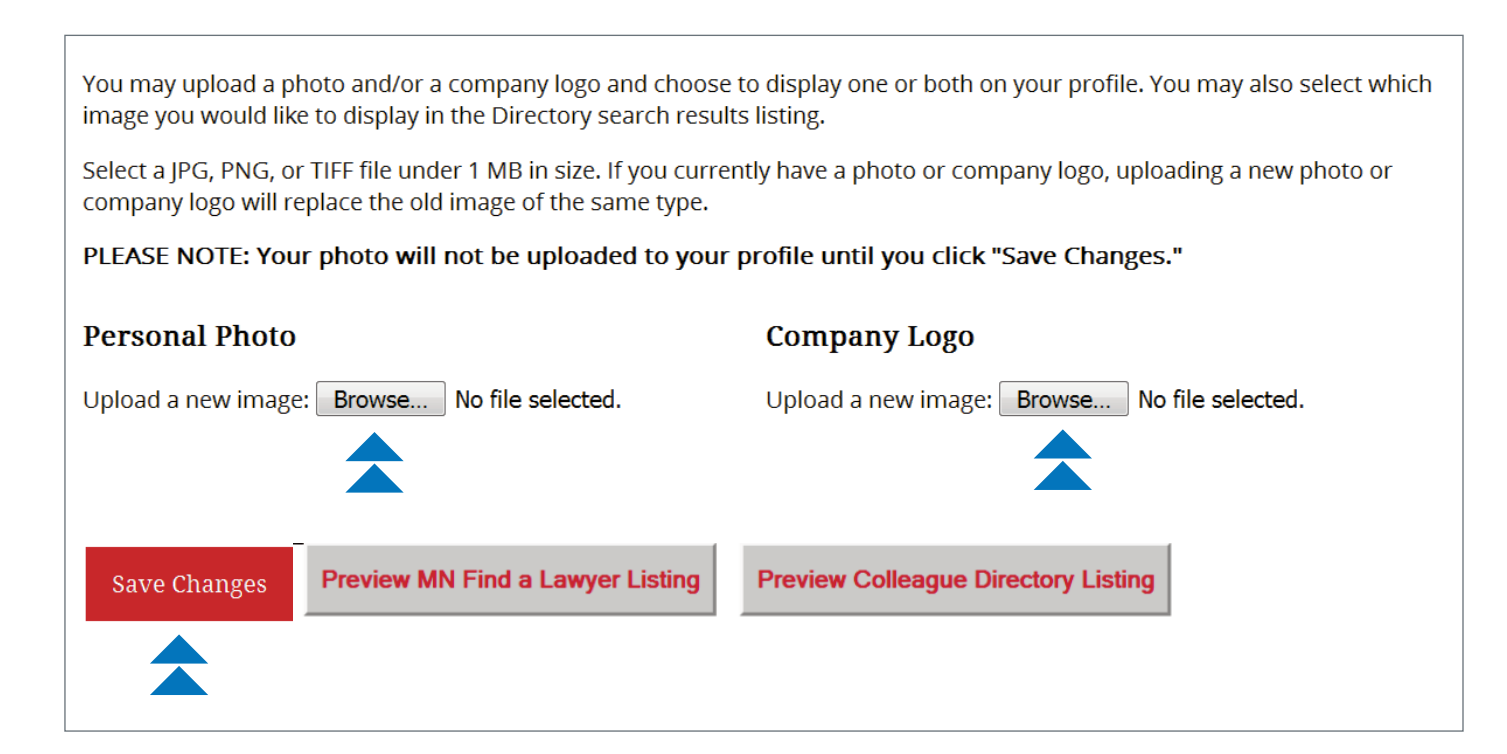

Select "Browse" under "Personal Photo" and find your photo that you have saved on your computer. Repeat the steps for "Company Logo".

Click "Save Changes". Your photo and/or logo will now appear in your profile.

If you are having issues uploading a photo or logo, see page 3.

Click box(es) to allow your photo and/or logo to appear in your profile.

Then, click on either the profile photo or company logo to select image that will appear in the search results listing.

Once again "Save Changes".

## Profile

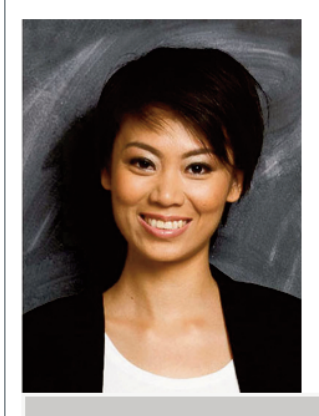

Kendra Narum, LLC

Kendra Narum Member

Include me in MN Find a Lawyer Directory.Include me in Colleague Directory.

**Manage Profile Images** 

You may upload a photo and/or a company logo and choose to display one or both on your profile. You may also select which image you would like to display in the Directory search results listing.

Select a JPG, PNG, or TIFF file under 1 MB in size. If you currently have a photo or company logo, uploading a new photo or company logo will replace the old image of the same type.

PLEASE NOTE: Your photo will not be uploaded to your profile until you click "Save Changes."

| Personal Photo                                                                     | Company Logo                                 |  |  |  |  |
|------------------------------------------------------------------------------------|----------------------------------------------|--|--|--|--|
| 🗹 Display this photo on my profile                                                 | 🗷 Display this photo on my profile           |  |  |  |  |
| Delete current profile image                                                       | Delete current company logo                  |  |  |  |  |
| Upload a new image: Browse No file selected.                                       | Upload a new image: Browse No file selected. |  |  |  |  |
| Please select which image you would like to display in the search results listing: |                                              |  |  |  |  |
| Profile Photo Company Logo                                                         |                                              |  |  |  |  |
|                                                                                    |                                              |  |  |  |  |
| Save Changes Preview MN Find a Lawyer Listing P                                    | Preview Colleague Directory Listing          |  |  |  |  |
|                                                                                    |                                              |  |  |  |  |

See page 3 for examples of how either a photo or logo appears in search result listings.

Example of photo appearing in search result listing:

|   | Name                |                                                                           | <u>Location</u> |
|---|---------------------|---------------------------------------------------------------------------|-----------------|
|   | <u>Kendra Narum</u> | Minnesota State Bar Association<br>Certified A Specialist<br>Criminal Law | Minneapolis, MN |
| 2 | Jane Doe            |                                                                           | Winona, MN      |
| 2 | Joe Smith           |                                                                           | Bloomington, MN |

Example of logo appearing in search result listing:

|                   | <u>Name</u>         |                                                                           | <u>Location</u> |
|-------------------|---------------------|---------------------------------------------------------------------------|-----------------|
| Kendra Narum, LLC | <u>Kendra Narum</u> | Minnesota State Bar Association<br>Certified ▲ Specialist<br>Criminal Law | Minneapolis, MN |
| 2                 | Jane Doe            |                                                                           | Winona, MN      |
| 2                 | Joe Smith           |                                                                           | Bloomington, MN |

If you are having issues uploading a photo or logo, it is likely that it is exceeding the file size limit of 1MB. If you need to resize, instructions can be found back on the Tips & How Tos page.

If you need further assistance, email: helpdesk@mnbar.org or call: 612-333-1183.